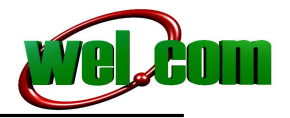

## Konfiguracja routera ZALiP CDM531AM

1. Proszę wyłączyć router wyłącznikiem z tyłu urządzenia, pozycja Off

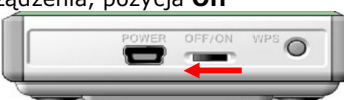

2. Proszę włożyć do urządzenia modem USB z aktywną usługą dostępu do internetu, rys. poniżej.

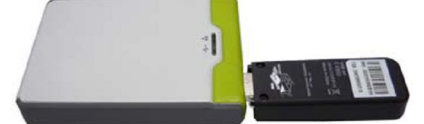

 Proszę podłączyć zasilanie do routera, korzystając z dołączonego zasilacza sieciowego, lub kabla zasilającego z portu USB, rys. poniżej

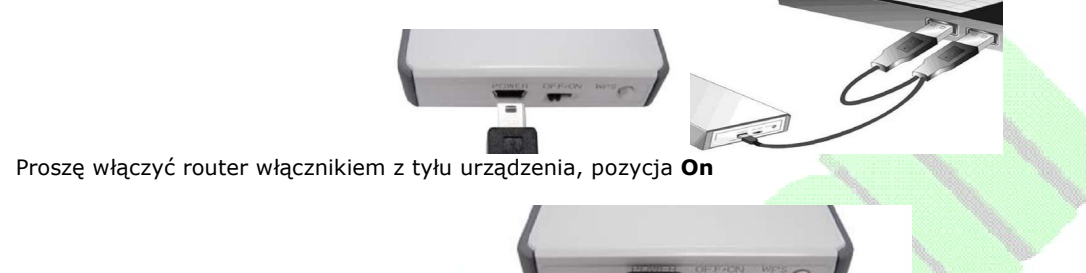

- Proszę kliknąć prawym przyciskiem na ikonę bezprzewodowego połączenia na pasku zadań Windows (lub wejść w menu start, następnie połączenia sieciowe, po czym połączenie sieci bezprzewodowej) i wybrać wyświetl dostępne sieci bezprzewodowe.
- 6. Z listy dostępnych sieci proszę wybrać sieć nazwaną tak jak MAC adres routera, zapisany na odwrocie urządzenia i kliknąć **połącz**
- Po wyświetleniu komunikatu połączono proszę otworzyć przeglądarkę internetową np, Internet Explorer", w polu adres http wpisać adres routera tj. 192.168.123.254 i kliknąć enter – otworzy się panel użytkownika.
- 8. W oknie logowania wpisujemy w polu password: admin klikamy login, w następnym oknie zaznaczamy wizard i klikamy next.
- Krok1. W oknie zmiany hasła dostępu można dokonać zmiany standardowego hasła, w tym celu wpisujemy nowe hasło (new password) i jeszcze raz je powtarzamy (reconfirm), po czym klikamy next.
- Krok 2. Wybieramy odpowiednią strefę czasową i klikamy next.

**Krok 3.** W tym miejscu możemy ustawić adres IP naszego routera, oraz wybrać tryb pracy. Jeżeli mamy zamiar wykorzystywać internet 3G z modemu USB, w **WAN Type** wybieramy **3G**, następnie klikamy **next**.

Krok 4. W kolejnym oknie, ustawiamy parametry połączenia, w zależności od używanego operatora 3G. Najlepiej wybrać opcję Manual, a następnie określić Kraj/Country, Operatora/Telecom, Rodzaj Sieci/3G Network – zazwyczaj wybieramy WCDMA/HSPA. Następnie wpisujemy dane APN, PIN, Dialed Number, Account (User), Password. PIN wpisujemy, jeżeli jest wymagany, natomiast Dialed Number to zwykle \*99#. Pozostałe parametry, zależne od operatora, podane są poniżej.

- ERA: User: erainternet (erainternettt dla użytkowników systemu TakTak), Password: erainternet, APN: erainternet
- Plus: User: puste pole, Password: puste pole, APN: Internet
- Orange: User: internet, Password: internet, APN: internet
- PLAY: User: puste pole, Password: puste pole, APN: Internet
- HEYAH: User: heyah, Password: heyah, APN: heyah.pl

4.

- Polsat Cyfrowy: User: puste pole, Password: puste pole, APN: multi.internet
- ASTER: User: internet, Password: internet, APN: aster.internet

Krok 5. Określamy SSID – nazwę naszego routera w sieci WiFi oraz kanał pracy sieci bezprzewodowej. Klikamy next.

**Krok 6.** W tym oknie wybieramy sposób zabezpieczenia sieci bezprzewodowej w routerze. Starajmy się zapamiętać wprowadzone klucze, bo zostaniemy o nie zapytani przy następnym połączeniu.

**Krok 7.** Wyświetlone zostaną parametry które ustawiliśmy, jeżeli są właściwe, klikamy **next** bądź **back**, jeśli chcemy coś zmienić **Krok 8.** W tym okienku dostajemy informację o zakończeniu konfiguracji i aby ją zastosować w routerze musimy kliknąć **Finish**. Router zrestartuje się automatycznie, uruchomi z nowymi ustawieniami i jeżeli wszystkie nasze ustawienia były poprawne, uzyskamy po około minucie dostęp do internetu.

Do konfiguracji dodatkowych ustawień naszego routera możemy przystąpić w dowolnym momencie, wpisując w przeglądarce internetowej jego adres, logując się, a następnie wybierając **Advanced Settings**. Warunkiem jest wcześniejsze ustanowienie połączenia bezprzewodowego z routerem. Dodatkowe informacje można znaleźć w załączonej książeczce lub w podręczniku użytkownika zapisanym na płycie CD

## W razie problemów z konfiguracją prosimy o kontakt.

wel.com ul. Mińska 38/113, 54-610 Wrocław, Polska Telefon: +48717254055, Fax: +48717220091 e-mail: support@wel.com.pl VAT no: PL 925-180-36-98, Register no: 020639442

www.wel.com.pl